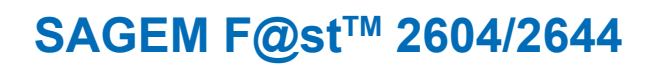

۲

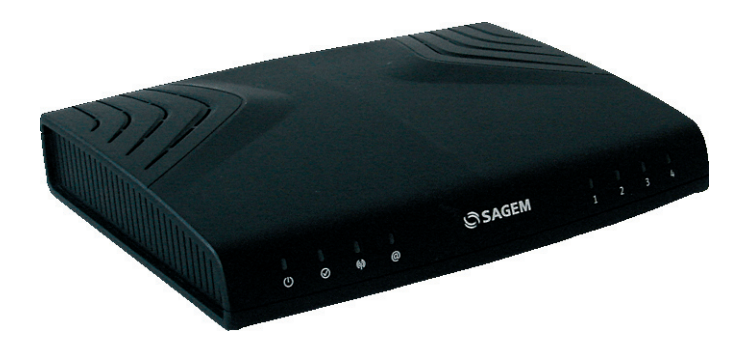

**Quick Installation Guide** 

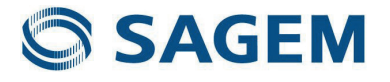

۲

۲

## Contents

۲

| 1 | CONTENTS OF THE PACK                       | 2  |
|---|--------------------------------------------|----|
| 2 | CONNECTION                                 | 3  |
|   | 2.1 CONNECTING YOUR ROUTER                 | 3  |
|   | 2.2 CONNECTING ADDITIONAL TELEPHONES       | 3  |
| 3 | INSTALLATION FROM THE CD-ROM               | 4  |
|   | 3.1 INSTALLATION BY WI-FI INTERFACE        | 5  |
|   | 3.2 INSTALLATION USING THE ETHERNET PORT   | 8  |
|   | 3.3 INSTALLATION OF AN ADDITIONAL COMPUTER | 9  |
| 4 | TROUBLESHOOTING                            | 10 |
|   | 4.1 STATUS OF THE LEDS ON THE LEFT OF THE  | 10 |
|   | FRONT PANEL                                | 10 |
|   | 4.2 STATUS OF THE LEDS ON THE RIGHT OF THE | 10 |
|   | FRONT PANEL                                | 10 |
|   | 4.3 ROUTER SUPERVISION                     | 11 |
|   | 4.4 «DIAGNOSTICS» TOOL                     | 12 |
| 5 | SAFETY INSTRUCTIONS                        | 14 |
| 5 | SAFETY INSTRUCTIONS (CONTD.)               | 15 |

۲

۲

Sagem Communications thanks you for choosing from the SAGEM F@st<sup>™</sup> 2604/2644 Routers' range and hopes that it will provide you with full satisfaction.

SAGEM F@st<sup>TM</sup> 2604 and SAGEM F@st<sup>TM</sup> 2644 products adapt the ADSL function respectively on POTS (ITU G.992.1/3/5 - Appendix A) and on ISDN (ITU G.992.1/3/5 - Appendix B).

( )

SAGEM F@st<sup>TM</sup> 2604 and SAGEM F@st<sup>TM</sup> 2644 equipment includes four Ethernet interfaces (ETH1 to ETH4).

In addition, this router allows access to all the services provided by your Internet Access Provider, as shown in the diagram below.

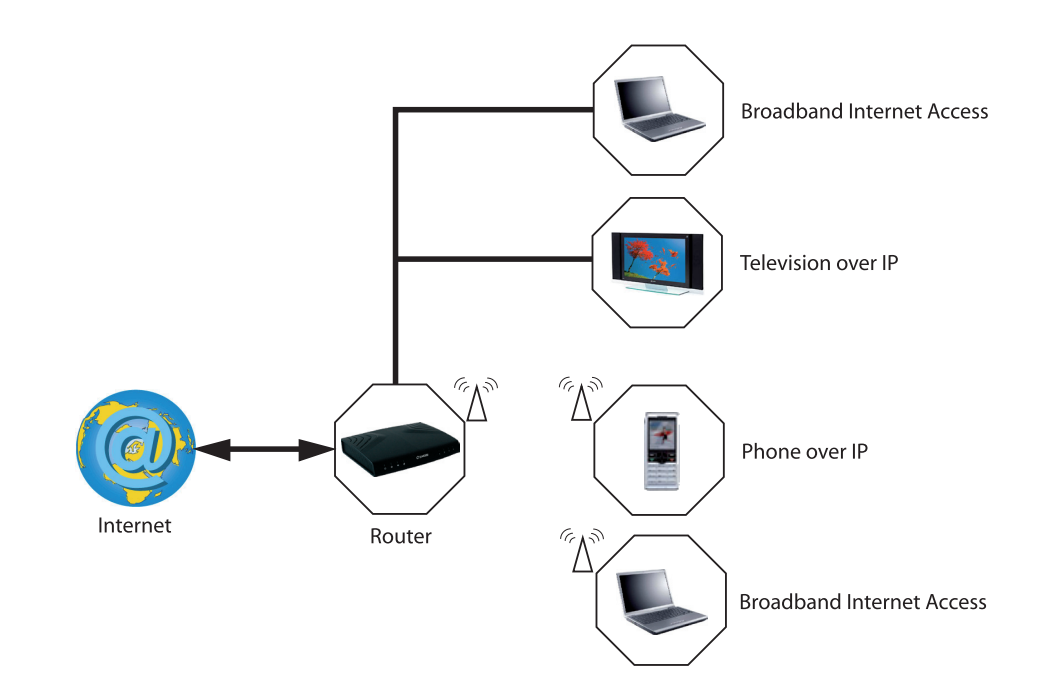

## List of symbols used in this guide

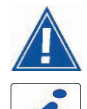

( )

Warns you about an action or a serious omission.

Provides you with important information you must take into account.

252987009-A\_GIR\_2604-2644 (gb).i3 3

1

## **1 CONTENTS OF THE PACK**

Before you begin installation make sure that the pack contains the following elements:

 $(\bullet)$ 

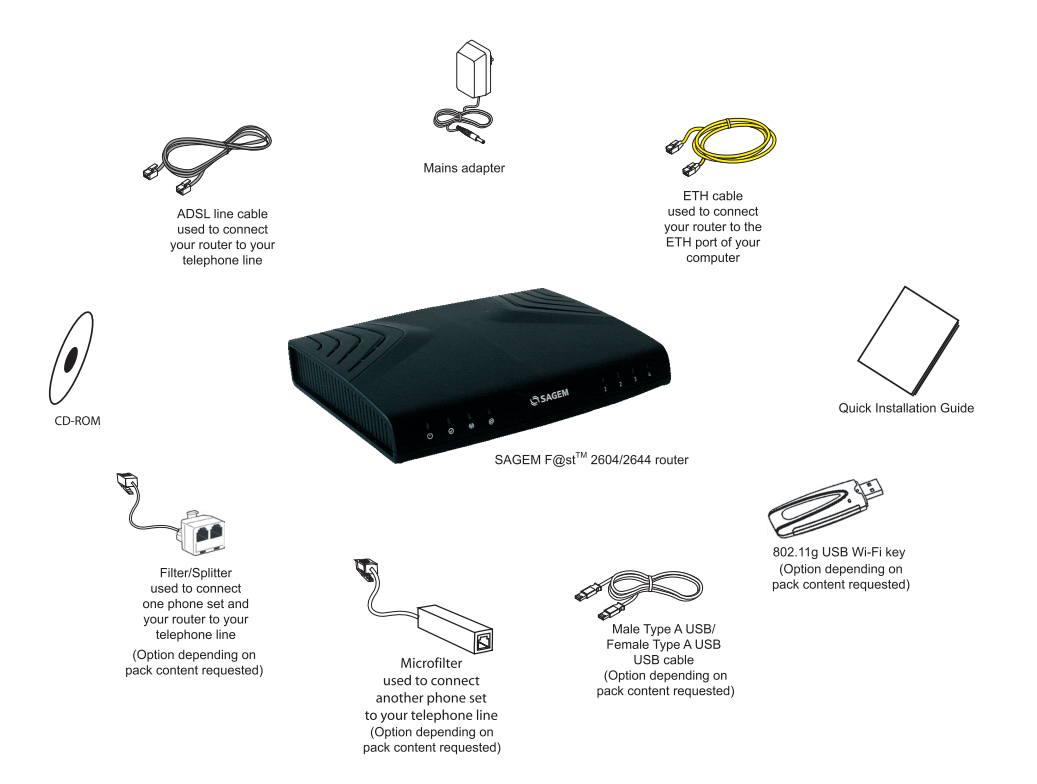

#### **Contents of the pack**

( )

۲

2

## **2 CONNECTION**

## 2.1 CONNECTING YOUR ROUTER

Make sure that the router is not connected to your computer before you start the installation from the CD-ROM.

•

Connect the router as shown in the diagram below.

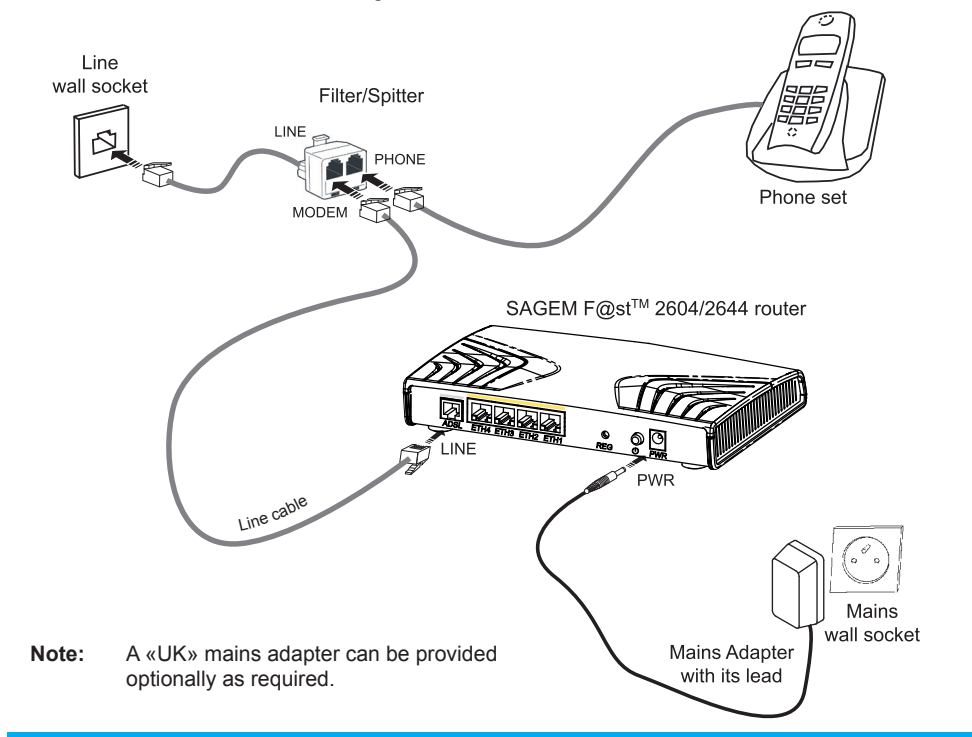

## 2.2 CONNECTING ADDITIONAL TELEPHONES

Connect the elements as shown in the diagram below.

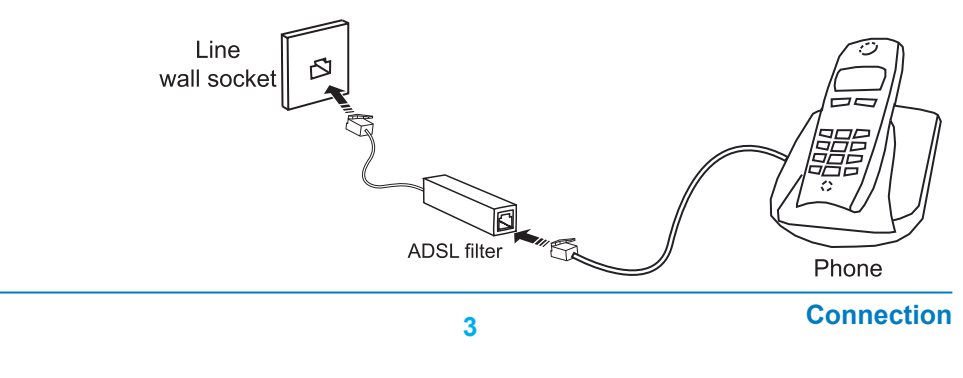

( )

۲

## **3 INSTALLATION FROM THE CD-ROM**

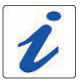

Make sure that the router is not connected to your computer before you start the installation from the CD-ROM.

( )

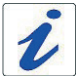

( )

The installation procedure described below was undertaken in Windows Vista<sup>™</sup>. Installation in other Windows® (98, ME, 2000 and XP) can be slightly different.

- insert the CD-ROM into the relevant drive; the screen opposite will appear:
- click on Next to display the precautions to be taken during installation.

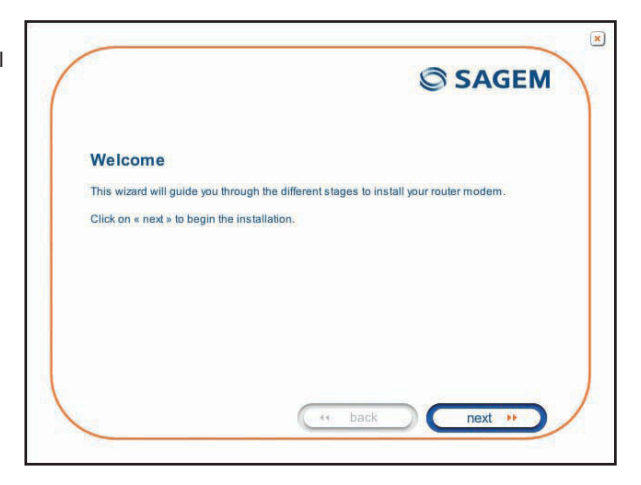

 click on Next; the screen opposite will appear allowing you to select the type of installation (first installation or installation of an additional computer).

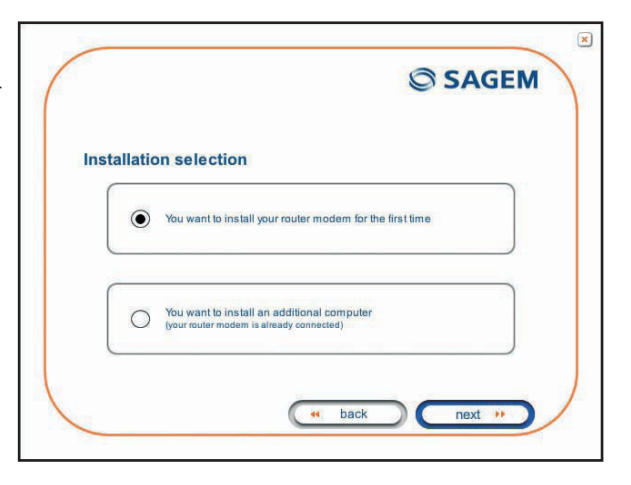

### Installation from the CD-ROM

( )

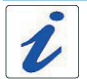

For a first installation, we advise you to select **«You want to install your router modem** for the first time» then click on Next to continue the installation.

۲

The screen opposite appears when you click on **Next**.

This screen allows you to select the interface (Wi-Fi or Ethernet) you want to use to connect your router to your computer.

|           |               | SAGEM                  |
|-----------|---------------|------------------------|
| Connectio | on mode selec | tion                   |
| ۲         | •))           | Wireless (WiFi)        |
| 0         |               | Use the Ethernet cable |
|           |               | ( back next »          |

How to install your router using different interfaces is detailed below in the order they appear in the previous screen (connection mode selection).

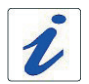

( )

Whichever mode you select, you must plug in the router and connect it to the ADSL line.

## 3.1 INSTALLATION BY WI-FI INTERFACE

Selecting the Wireless interface causes the screen opposite to appear. This screen allows you to select the wireless connection mode. Two connection modes are suggested:

- install a Wi-Fi USB adapter (or key) on your computer,
- use your computer's built-in Wi-Fi.

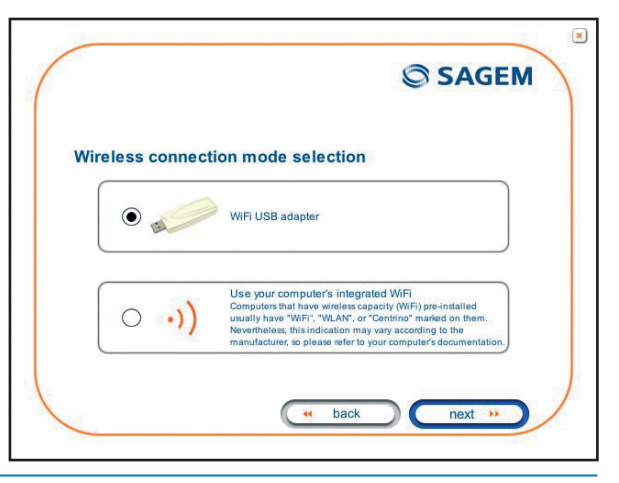

#### Installation from the CD-ROM

( )

5

## SAGEM F@st™ 2604/2644 USB Wi-Fi Adapter

Follow the instructions provided by connecting the USB Wi-Fi adapter to your computer then configuring the Wi-Fi interface.

The following Wi-Fi parameters must be entered:

- SSID,
- Security key.

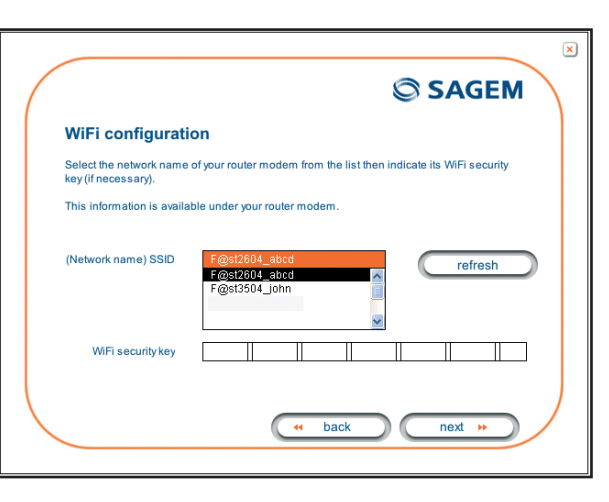

Note: The «WiFi security key» field only appears if WiFi security (WEP 128, WPA-PSK and WPA2-PSK) is assigned to your router. The length of this field depends on the selected WiFi security level.

۲

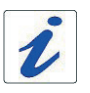

( )

This «Wi-Fi» information is marked on your router.

Once you have filled in the Wi-Fi parameters, click on **Next**.

An Internet connection screen will appear. You must enter your connection ID then your connection password.

|                                                                       | SAG                                                | EM      |
|-----------------------------------------------------------------------|----------------------------------------------------|---------|
| Configuring the Inter                                                 | net connection                                     |         |
| Please enter your connection ID a<br>PAUL" is different from "paul"). | nd your password; these are case-sensitive (for ex | xample, |
| This information is available on ye                                   | ur subscription letter.                            |         |
| Login                                                                 | ]                                                  |         |
| Password                                                              | ]                                                  |         |
|                                                                       |                                                    |         |

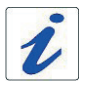

This information is provided by your Internet Service Provider (ISP).

6

۲

## Installation from the CD-ROM

Once you have entered the configuration parameters, a window will appear showing the different stages of the installation.

Once installation is completed, an «end of the installation» window will appear telling you that your router has been correctly installed.

You may now access the Internet.

| SC                                         |                                        |                                                                      | Context   English   Propert          |
|--------------------------------------------|----------------------------------------|----------------------------------------------------------------------|--------------------------------------|
| SAGEN COMMUNICATIONS (PRODUTS ) B          | OUTIQUE   SUPPORT   PRESSE & EVENEMENT | I CARRENES                                                           |                                      |
| PRODUITS HAUT-DEBIT                        | Terminaux Haut                         | Débit                                                                |                                      |
| E Fax Grand Public                         |                                        |                                                                      |                                      |
| Terminaux & Systèmes Pro                   |                                        |                                                                      | El Téléchargements                   |
| Elmprimantes et Cadres Photo<br>numériques | Modems / Bridge Routeurs               | ADSL sur POTS                                                        | ADSL sur RMS                         |
| II Accès Haut Débit/DGUFTTH                |                                        | . SAGEN FOILT" 800                                                   | SAGEN FORT 640                       |
| 🗉 Téléphonia Résidentialla                 |                                        | SAGEN FORM 1201                                                      | <ul> <li>GAGEM F@st**1241</li> </ul> |
| Terminaux will                             |                                        |                                                                      |                                      |
| Décodeurs TV Numérique                     |                                        |                                                                      |                                      |
| Comptage d'Energie                         | Routeurs Double-Play                   | ADSL SW POTS                                                         | ADSL sur RNIS                        |
| Réseau                                     | 100 C C Par 100 C C 222                | · SAGEM P@st** 2404                                                  | • SAGEM FIDIR" 2444                  |
| Terminaux Radio                            |                                        | • SAGEM F@st" 2604                                                   | • SAGEM FIRSE" 2644                  |
| E Fax Berveur                              |                                        | Sedte (Bit - 2004                                                    | a dealthe right - 2044               |
|                                            | Passerelles résidentielles             | ADSL SUF POTS                                                        | ADSL JUR RMIS                        |
|                                            |                                        | GAGEM FBUE** 2000     GAGEM FBUE** 2504                              | • SAGEM FBUC** 2544                  |
|                                            |                                        | ADSL2+/VDSL2/WAN                                                     | ETH                                  |
|                                            |                                        | . SAGEN PIPIK" 3564                                                  |                                      |
|                                            |                                        | FTTH/WAN ETH                                                         |                                      |
|                                            |                                        | <ul> <li>SAGEM F@st 3574</li> </ul>                                  |                                      |
|                                            | Réseau Local                           |                                                                      |                                      |
|                                            | 2                                      | • Sagen FØst" Plag 85M                                               |                                      |
|                                            |                                        | · Sagen FØst" Plag 85M4                                              | h/g                                  |
|                                            | ·                                      | <ul> <li>Sagen FØst** Plag ///</li> <li>Sagen FØst** 2454</li> </ul> |                                      |

#### Wi-Fi interface integrated into your computer

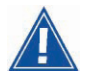

( )

Before you continue installing your router, you must first configure your computer's Wireless Manager.

 $(\mathbf{O})$ 

Once you have configured your computer's Wireless Manager, an Internet Connection screen will appear. You must enter your connection ID then your connection password.

| Configuring the Inter                                                  | net connection                                            |
|------------------------------------------------------------------------|-----------------------------------------------------------|
| Please enter your connection ID a<br>"PAUL" is different from "paul"). | ind your password; these are case-sensitive (for example, |
| This information is available on yo                                    | our subscription letter.                                  |
|                                                                        |                                                           |
| Login                                                                  |                                                           |
|                                                                        |                                                           |
| Password                                                               |                                                           |
|                                                                        |                                                           |
|                                                                        |                                                           |

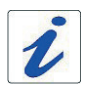

This information is provided by your Internet Service Provider (ISP).

Once you have entered the configuration parameters, a window will appear showing the different stages of the installation.

Once installation is completed, an «end of the installation» window will appear telling you that your router has been correctly installed.

You may now access the Internet.

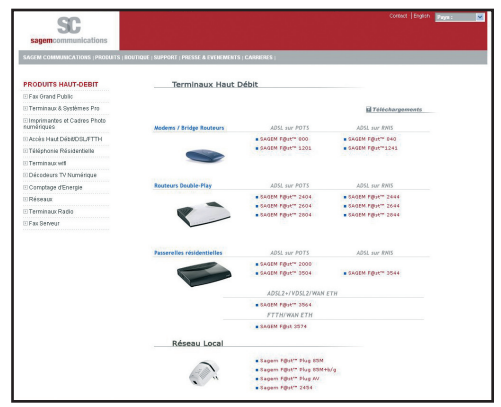

#### Installation from the CD-ROM

( )

7

## 3.2 INSTALLATION USING THE ETHERNET PORT

(�)

You selected «Use the Ethernet cable», click on Next.

Follow the instructions provided by plugging in the router supply, switching it on and connecting the ADSL line. Then connect your computer to one of the router's four Ethernet sockets (ETH1, ETH2, ETH3 or ETH4) using the Ethernet cable.

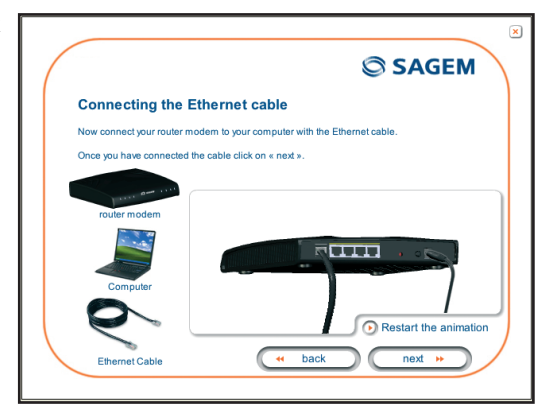

Once you have connected this equipment, an Internet connection screen appears. You must enter your connection ID then your connection password.

|                                  | SAGEM                                                        |
|----------------------------------|--------------------------------------------------------------|
| Configuring the Inf              | ernet connection                                             |
| Please enter your connection     | ID and your password; these are case-sensitive (for example, |
| This information is available of | on your subscription letter.                                 |
|                                  |                                                              |
| Login                            |                                                              |
|                                  |                                                              |
| 1000 Carlos                      |                                                              |
|                                  |                                                              |
| Password                         |                                                              |

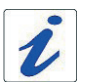

( )

This information is provided by your Internet Service Provider (ISP).

Once you have entered the configuration parameters, a window will appear showing the different stages of the installation.

Once installation is completed, an «end of the installation» window will appear telling you that your router has been correctly installed.

You may now access the Internet.

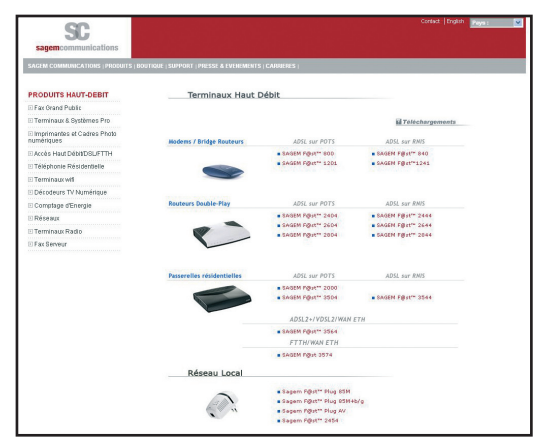

#### Installation from the CD-ROM

( )

## 3.3 INSTALLATION OF AN ADDITIONAL COMPUTER

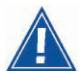

Your router is already connected

 insert the CD-ROM into the relevant drive. Follow the installation guide up to the «installation selection» window and select «You want to install an additional computer». Click on Next to continue the installation. The «interface selection» window which is identical to the first installation appears.

۲

- select the interface you want to use to install an additional computer in the local network (LAN) then click on Next to continue the installation.
- · continue the installation as previously described.

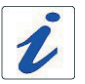

( )

Given that the router has already been installed once you do not need to plug it in again or connect the ADSL line.

( )

9

## **4 TROUBLESHOOTING**

Users can locate the fault using the following sources:

- Status of the LEDs on the front,
- Information accessible by your router's built-in «DSL Router» HTTP controller,

۲

- Router supervision,
- «Diagnostics» tools.

( )

## 4.1 STATUS OF THE LEDS ON THE LEFT OF THE FRONT PANEL

| Status           | Colour | Ú         | $\otimes$                     | എ                    | @                                                 |
|------------------|--------|-----------|-------------------------------|----------------------|---------------------------------------------------|
| Lit              | Green  | Power On  | ADSL up                       | Wi-Fi<br>activated   | A PPP session has been<br>created                 |
| steady           | Amber  | х         | х                             | х                    | ADSL link is established                          |
| Flickering       | Green  | х         | х                             | Wi-Fi Tx/Rx          | Tx/Rx traffic                                     |
| Blinking         | Amber  | х         | х                             | х                    | ADSL is training                                  |
| Slow<br>Blinking | Green  | х         | Line not detected             | Wi-Fi pairing        | x                                                 |
| Fast<br>Blinking | Green  | х         | ADSL synchronisation training | х                    | x                                                 |
| Off              | Green  | Power Off | x                             | Wi-Fi<br>deactivated | Power Off<br>or<br>Bridge mode<br>or<br>ADSL down |

## 4.2 STATUS OF THE LEDS ON THE RIGHT OF THE FRONT PANEL

| Status        | Colour | 1                                     | 2                                                                                   | 3 | 4 |  |  |
|---------------|--------|---------------------------------------|-------------------------------------------------------------------------------------|---|---|--|--|
| Lit on steady | Green  | Ethernet port                         | Ethernet port (ETH1, ETH2, ETH3 or ETH4) has detected a link with 100 Mbps device   |   |   |  |  |
| Flickering    |        | Tx/Rx traffic at 100 Mbps             |                                                                                     |   |   |  |  |
| Lit on steady | Amber  | Ethernet port                         | Ethernet port (ETH1, ETH2, ETH3 or ETH4) has detected a link with<br>10 Mbps device |   |   |  |  |
| Flickering    |        |                                       | Tx/Rx traffic at 10 Mbit/s                                                          |   |   |  |  |
| Off           | х      | No link detected on the Ethernet port |                                                                                     |   |   |  |  |

10

۲

## 4.3 ROUTER SUPERVISION

This is displayed permanently in a box at the top right of each window in the HTTP configuration tool. To access the configuration tool:

۲

- open your browser then enter the following in the address bar:
  - the following URL : http://myrouter,
  - or the following address: http://192.168.1.1 (see note).
- A "Login" window appears.
  - enter admin in the «Username» field (see note).
  - enter admin in the «Password» field (see note).

Note: This value is specific to the ISP.

You may now access your router's HTTP configuration tool.

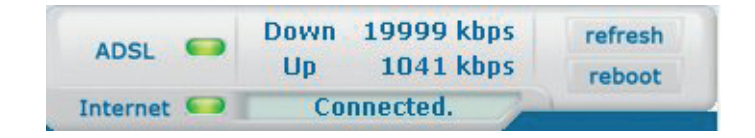

#### **LEDs**

( )

|            | Green           | ADSL line synchronise   | ed                                                                            |  |  |  |
|------------|-----------------|-------------------------|-------------------------------------------------------------------------------|--|--|--|
| ADSL 📟     | Yellow          | ADSL line synchronisi   | ng                                                                            |  |  |  |
|            | Red             | ADSL line not connected |                                                                               |  |  |  |
|            | Green           | Connected               | Public address (WAN) distributed to the router                                |  |  |  |
|            | Yellow          | Waiting for ISP         | ADSL line synchronising                                                       |  |  |  |
| Internet 🥯 |                 | Adsl Down               | Public address (WAN) not distributed to the router or ADSL line not connected |  |  |  |
|            | Off             | Not configured          | No VC (Virtual Channel)                                                       |  |  |  |
|            | Router rebootir | Router rebooting        | Router is rebooting                                                           |  |  |  |
|            | Red             | Access denied           | Incorrect Login and/or password                                               |  |  |  |

#### **Bit rate**

| Down | Displays the nominal downlink bit rate |
|------|----------------------------------------|
| Up   | Displays the nominal uplink bit rate   |

11

۲

Troubleshooting

252987009-A GIR 2604-2644 (gb).i13 13

## **Buttons**

| refresh | Update the data displayed on the screen |
|---------|-----------------------------------------|
| reboot  | Reboot your router                      |

۲

## 4.4 «DIAGNOSTICS» TOOL

To access this tool:

۲

- open the configuration tool (see the router supervision section).
- select the "Status" heading then the "Diagnostics" menu in the relevant list located in the left of each window. The following screen will appear:

| SAGEM                                                   |                                                                                                    |                                              | _                                             | ADSL<br>Internet                    | •                  | Down<br>Up<br>Co | 19999 kbps<br>1052 kbps<br>onnected.         | refresh          |
|---------------------------------------------------------|----------------------------------------------------------------------------------------------------|----------------------------------------------|-----------------------------------------------|-------------------------------------|--------------------|------------------|----------------------------------------------|------------------|
| Status<br>Summary<br>Diagnostics<br>Internet Connection | pppoa_8_35_1 Diagnostics<br>Your modern is capable of testing your DSL<br>click "Rerun Diagnostic Tests" at the bottom<br>to fail, click "Help" and follow the troublesho                          | connection<br>n of this pay<br>noting proce  | . The individu<br>ge to make s<br>edures.     | ual tests are li<br>ure the fail st | sted be<br>atus is | low. If a        | test displays a fail<br>it. If the test conf | status,<br>inues |
| Wireless                                                | Test the connection to your local netwo                                                                                                    | ork                                          |                                               |                                     |                    |                  |                                              |                  |
| NAT                                                     | Test your ENET(1-4) Connection:                                                                                                    | PASS                                         | Help                                          |                                     |                    |                  |                                              |                  |
| Advanced Setup                                          | Test your Wireless Connection:                                                                                                    | PASS                                         | Help                                          |                                     |                    |                  |                                              |                  |
| Management                                              | Test the connection to your DSL service<br>Test ADSL Synchronization:                                                                                                    | PASS                                         | Help                                          |                                     |                    |                  |                                              |                  |
|                                                         | Test ATM DAM F5 end-to-end ping:                                                                                                    | PASS                                         | Help                                          |                                     |                    |                  |                                              |                  |
|                                                         | Test the connection to your Internet so<br>Test PPP server session:<br>Test authentication with ISP:<br>Test the assigned IP address:<br>Ping default gateway:<br>Ping primary Domain Name Server: | PASS<br>PASS<br>PASS<br>PASS<br>PASS<br>PASS | Vider<br>Help<br>Help<br>Help<br>Help<br>Help |                                     |                    |                  |                                              |                  |
| SAGEM                                                   | Rerun Di                                                                                                    | Ne<br>agnostic Te                            | ext Connectio                                 | n<br>Test With C                    | )AM F4             |                  |                                              | Hill             |

## Troubleshooting

۲

The result of the tests carried out by your router's «DSL router» configuration tool is displayed in the «Diagnostics» window. These tests relate to the connections to the LAN, your DSL Service Provider and your Internet **S**ervice **P**rovider (ISP).

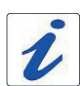

A hypertext link (help) enables the user to access contextual help. This help provides explanations about the status of the connection (**PASS** green, **DOWN** orange and **FAIL** red) and provides the appropriate repair procedures.

#### **Connection status**

| Status | Colour | Meaning                                                                    |
|--------|--------|----------------------------------------------------------------------------|
| PASS   | Green  | indicates that the test was carried out correctly                          |
| DOWN   | Orange | indicates that an interface (ETH or Wi-Fi) was not detected                |
| FAIL   | Red    | indicates that a test failed or that a command could not be laun-<br>ched. |

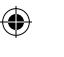

If a test displays a «FAIL» status, click on «Help» then the «Rerun Diagnostic Tests» button at the bottom of the «Help» page to make sure that the test was suitable. If the test still displays «FAIL», you must follow the repair procedure displayed on this page.

#### IMPORTANT

If you are having trouble connecting to the Internet we recommend that you restart your router or possibly return to the factory configuration using the procedures described below.

#### **Restarting your router**

To restart your router, click on the «**Reboot**» button in the top right of your HTTP configuration tool's welcome page.

#### **Returning to the factory configuration**

To return to the factory configuration:

- in the top left of your HTTP configuration tool's welcome page select the Management heading then the Restore default sub-menu in the Settings menu.
- or press and hold for about 10 seconds on the button marked «REG» on the back of your router.

## **5 SAFETY INSTRUCTIONS**

#### **Environment**

- The router should be installed and used inside a building.
- The room temperature should not exceed 45°C.
- · The router can be placed on a desktop or fixed vertically in its wall mounting.
- · The router should not be exposed to strong sunlight or placed near a substantial source of heat.

 $(\mathbf{\Phi})$ 

- The router should not be placed in an environment where it would be subjected to considerable steam condensation.
- The router should not be exposed to splashes of water.
- · The router's casing should not be covered.
- The router and its peripherals should not be used for outdoor transmissions.

#### **Power supply source**

- · The router's mains adapter should not be covered.
- The router comes with its own mains adapter. It should not be used with another adapter.
- This class II adapter does not need to be grounded (earthed). The connection to the electrical network should comply with the indications given on the label.
- Use a readily accessible mains outlet located near the router. The power supply cord is 2 m long.
- Arrange the power supply cord in such a way as to avoid any accidental power cut to the router.
- The router is designed to be connected to a GG- (ground-to-ground) or GN- (ground-to-neutral) type power supply network.
- The router is not designed to be connected to an electrical installation with IT type diagram (neutral connected to earth through an impedance).
- Protection against short-circuits and leaks between phase, neutral and earth should be provided by the building's electrical installation. The power supply circuit for this equipment should be fitted with 16 A overcurrent protection and differential protection.
- The router should be connected to the mains via a wall socket, ensuring the electric cutting is readily accessible.

#### Maintenance

( )

- It is prohibited to open the casing. This must be done only by qualified personnel approved by your supplier.
- · Do not use liquid or aerosol cleaning agents.

#### **Safety instructions**

( )

## **5 SAFETY INSTRUCTIONS (CONTD.)**

## **Safety level**

| Primary power source access<br>Bipolar AC mains socket    | HPV (Hazardous Primary Voltage circuit)                  |
|-----------------------------------------------------------|----------------------------------------------------------|
| DC power supply access<br>Miniature fixed connector (PWR) | SELV ( <b>S</b> afety <b>E</b> xtra Low <b>V</b> oltage) |
| RJ45 Ethernet access<br>(ETH1 to ETH4)                    | SELV                                                     |
| RJ11 line access (LINE)                                   | TNV3 (Telecommunication Network Voltage level 3 circuit) |

( )

# (€⊕

( )

The product named SAGEM F@st<sup>™</sup> 2604 or SAGEM F@st<sup>™</sup> 2644 can be operated indoors in the European Union without restrictions.

## **EC Declaration** EC compliance declaration

Sagem Communications declares that the product named SAGEM F@st<sup>™</sup> 2604 or SAGEM F@st<sup>™</sup> 2644 complies with the demands of the European Community directives 1999/5/EC as well as with the essential demands of the directives 2004/108/EEC and 2006/95/EEC. The EC compliance declaration for the SAGEM F@st<sup>™</sup> 2604 and SAGEM F@st<sup>™</sup> 2644 is implemented within the framework of the R&TTE directive.

#### **Safety instructions**

( )

15

| Notes: | <br> | <br> |  |
|--------|------|------|--|
|        |      |      |  |
|        |      |      |  |
|        |      |      |  |
|        | <br> | <br> |  |
|        | <br> | <br> |  |
|        |      |      |  |
|        |      |      |  |
|        |      |      |  |
|        | <br> | <br> |  |
|        | <br> | <br> |  |
|        |      |      |  |
|        |      |      |  |
|        |      |      |  |
|        |      |      |  |
|        | <br> |      |  |
|        |      |      |  |
|        |      |      |  |
|        | <br> |      |  |

SAGEM F@st<sup>™</sup> is a registered trademark of **Sagem Communications**. Mac OS<sup>®</sup> is a registered trademark of Apple Computer, Inc. Windows<sup>®</sup> is a registered trademark of Microsoft Corporation.

۲

Copyright Sagem Communications document. Reproduction and disclosure prohibited.

252987009-A GIR 2604-2644 (gb).i18 18

۲

For futher information on our products, Please visit our Web site at:

۲

www.sagem.com

252 987 009 ed. A

3 000 315 594 R11 000 01

۲

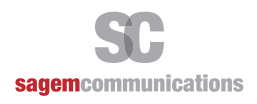

۲

Siège social : 27, rue Leblanc - 75015 PARIS - FRANCE Tél. : +33 (0)1 58 11 77 00 - Fax : +33 (0)1 58 11 77 77 http://www.sagem-communications.com

Société Anonyme au capital de 167 038 185 euros - 440 294 510 RCS Paris